# Making a Micro Credit Module Application to Bangor University

## APPLICANT INSTRUCTIONS

To make an application to Bangor University for a Micro Credit module, you are required to submit a formal application into the Direct Applications (DA) system.

Guidance for making a formal application into the Direct Applications (DA) system.

1. Applicants should make their application via DA: <u>https://apps.bangor.ac.uk/applicant/</u>

| PRIFYSGOL<br>BANGOR<br>UNIVERSITY | -                                                                                                    |                                                                                                    | g Lmew@bangor                                                                                                    | .ac.uk Logout Cymraeg |
|-----------------------------------|----------------------------------------------------------------------------------------------------|----------------------------------------------------------------------------------------------------|----------------------------------------------------------------------------------------------------|-----------------------|
|                                   | Appropriation of the observation of the observation | Annagoor!<br>or non-EV students<br>huld apply vis UCAS: the avr<br>ref Coolidooritive Provision<br>medidates who althesity have and<br>who uCAS cool: Measure on the track<br>huld uca the the ref instance. |                                                                                                    |                       |
|                                   | BU Staff                                                                                                    | Agents                                                                                                    | BUIC Courses                                                                                                    |                       |
|                                   | Bangor University staff may be eligible for tuition fee<br>waivers.                                                                                                    | Access the application system for International<br>Agents.                                                                                                    | BUIC (Bangor University International College) is an<br>embedded on-campus college for international<br>students to start their studies at Bangor University |                       |
|                                   | Find Out More!                                                                                                    | Agent Login                                                                                                    | Find Out More!                                                                                                    |                       |
|                                   | If you have concerns about the way your application has bee<br>See our Privacy Notice for Students for information on how v                                                                                                    | en processed, see our Appeals and Complaints Procedure fo<br>we process your data                                                                                                    | or Enguirers and Applicants.                                                                                                    |                       |
| BANGOR<br>UNIVERSITY              | Bangor University<br>Bangor, Gwyniedd, LL57 2DG                                                                                                    | +44 (0) 1248 351151                                                                                                    | Registered Chaitly. No. 114158<br>Copyright ⊜ 2001-2020                                                                                                    | 5                     |

Select 'Apply now'

You will be taken to the Home page for your application which lists the sections which must be completed:

| Home      | Menu         | Personal ⊘ | Programme 🥝 | Info ⊘      | Contact                                   | Education ⊘            | Employment 🥝                                      | Language ⊘              | Finance 🥝 |
|-----------|--------------|------------|-------------|-------------|-------------------------------------------|------------------------|---------------------------------------------------|-------------------------|-----------|
|           |              |            |             |             |                                           |                        |                                                   |                         |           |
|           |              |            |             | 0           | Please complete                           | all sections below s   | tarting with Personal D                           | letails.                |           |
|           |              |            |             | Please save | each section as th<br>Vhen all sections h | ave been completed. To | u may return to your ap<br>you may submit your aj | pplication at any time. |           |
|           |              |            |             |             |                                           |                        |                                                   |                         |           |
| $\odot$   | Personal De  | etails     |             |             |                                           |                        |                                                   |                         |           |
| $\odot$   | Programme    | 1          |             |             |                                           |                        |                                                   |                         |           |
| $\odot$   | Additional I | nformation |             |             |                                           |                        |                                                   |                         |           |
|           | Contact De   | tails      |             |             |                                           |                        |                                                   |                         |           |
| $\oslash$ | Education H  | listory    |             |             |                                           |                        |                                                   |                         |           |
| $\odot$   | Employmen    | t History  |             |             |                                           |                        |                                                   |                         |           |
| $\odot$   | Language     |            |             |             |                                           |                        |                                                   |                         |           |
| $\odot$   | Finance      |            |             |             |                                           |                        |                                                   |                         |           |

- > Complete each section as per the following instructions.
- Use the tabs at the top, or the section listing to navigate to the sections.
- > As each section is fully completed, it will be 'ticked off'.

## 1. Personal Details Section. All \* fields are mandatory.

| Personal Details                                                                         |          |      |
|------------------------------------------------------------------------------------------|----------|------|
| Please enter personal information about yourself on this page.                           |          |      |
| Your application will not be discriminated on the grounds of gender, age or ethnicity.   |          |      |
| Title •                                                                                  |          |      |
| Ms                                                                                       |          |      |
| Safect your #ble                                                                         |          |      |
| Given name *                                                                             |          |      |
| Jane                                                                                     |          |      |
| Enter your first given name an it appears in your passport                               |          |      |
| Middle name(s)                                                                           |          |      |
| Middle name(s)                                                                           |          |      |
| Enter your middle given name(s) as they appear in your passport                          |          |      |
| Femily name *                                                                            |          |      |
| Jones                                                                                    |          |      |
| Ender your family name in full as it appears in your pasaport                            |          |      |
| Previous surname                                                                         |          |      |
| Previous sumame                                                                          |          |      |
| Ender your previous sumame if applicable                                                 |          |      |
| Preferred name                                                                           |          |      |
| Preferred name                                                                           |          |      |
| Please enter the name by which you prefer to be known if it is not your first given name |          |      |
| Date of birth *                                                                          |          |      |
| 4                                                                                        | November | 1968 |
| Enter your date of birth as it appears in your pasaport                                  |          |      |
| Gender *                                                                                 |          |      |
| Female                                                                                   |          |      |
| Country of birth •                                                                       |          |      |
| United Kingdom                                                                           |          |      |
| In which country you were born?                                                          |          |      |
| Nationality *                                                                            |          |      |
| United Kingdom                                                                           |          |      |
| Which of these countries is associated with your nullonality?                            |          |      |
| Ethnicity*                                                                               |          |      |
| White - British                                                                          |          |      |
| Olive details of your effortic background                                                |          |      |
| Save and Continue                                                                        |          |      |
|                                                                                          |          |      |
|                                                                                          |          |      |

- Once all \* fields have been completed, select **Save and continue**, and move on to the next section.
- 2. Programme Section: select 'Non-graduating Applications/Stand Alone Modules' and select 'Non-graduating Undergraduate'.

|   | Home      | Menu        | Personal 🛛          | Programme               | Info 🕢 | Contact | Education 🕢 | Employment 🕢 | Language 🛛 | Finance 🕢 |
|---|-----------|-------------|---------------------|-------------------------|--------|---------|-------------|--------------|------------|-----------|
|   | Ionic     | incinu      | r craonar O         | riogramme               |        | contact | Education   | Employment O | Lunguage   | T mance O |
|   |           | -           |                     |                         |        |         |             |              |            |           |
| , | Available | Progran     | nmes                |                         |        |         |             |              |            |           |
|   | Please ch | loose the t | ype of programme    | that you are interest   | ed in  |         |             |              |            |           |
|   | Undergr   | aduate / E  | Bachelor Degree (   | BSc, BA, LLB)           |        |         |             |              |            |           |
|   |           |             |                     |                         |        |         |             |              |            |           |
|   | Postgrad  | duate / Ta  | ught Masters (MS    | :, MA, MBA, LLM)        |        |         |             |              |            |           |
|   | MRes (M   | Res)        |                     |                         |        |         |             |              |            |           |
|   | Postgrad  | duate Res   | earch (PhD, EDD, M  | Phil, Masters by Resear | :h)    |         |             |              |            |           |
|   | Degree    | Apprentic   | eship               |                         |        |         |             |              |            |           |
|   | Non-gra   | iduating A  | Applications / Star | nd Alone Modules        | >      |         |             |              |            |           |
|   | Non-gr    | aduating L  | Indergraduate       |                         |        |         |             |              |            |           |
|   | Non-gr    | aduating F  | ostgraduate Taugl   | it                      |        |         |             |              |            |           |
|   | Non-gr    | aduating F  | ostgraduate Rese    | arch                    |        |         |             |              |            |           |
|   | Restricte | ed Admis    | SiONS Passcode Requ | ired                    |        |         |             |              |            |           |
|   | Distance  | e Learning  |                     |                         |        |         |             |              |            |           |

## Select the appropriate programme -

## "Non-Graduating Taught Modules in Computer Science"

| Home     | Menu                           | Personal ⊘                                | Programme 🛇                            | Info ⊘   | Contact | Education ⊘ | Employment ⊘ | Language ⊘ | Finance ⊘ |
|----------|--------------------------------|-------------------------------------------|----------------------------------------|----------|---------|-------------|--------------|------------|-----------|
| Program  | nme Looki                      | UD.                                       |                                        |          |         |             |              |            |           |
| riogram  |                                | a þ                                       |                                        |          |         |             |              |            |           |
| Please   | select the pr                  | ogramme you wish                          | to apply for:                          |          |         |             |              |            |           |
| Programn | ne                             |                                           |                                        |          |         |             |              |            |           |
|          | -                              |                                           |                                        |          |         |             |              |            |           |
|          |                                |                                           |                                        |          |         |             |              |            |           |
| Non-Gra  | aduating taug                  | -<br>ght modules in Natu                  | ıral Sciences (NGU/AG                  | F)       |         |             |              |            |           |
| Non-Gr   | aduating taug                  | ght modules in Soci                       | al Policy (NGU/SOCP)                   |          |         |             |              |            |           |
| Non-Gr   | aduating Tau                   | ght Modules in Edu                        | cation (NGU/EDU)                       |          |         |             |              |            |           |
| Non-Gra  | aduating taug<br>aduating taug | ght modules in Gern<br>ght modules in Com | nan (NGU/MLG)<br>Iputer Science (NGU/C | OMP)     |         |             |              |            |           |
| Non-Gr   | aduating Tau                   | aht Modules in Hea                        | Ith (NGU/HS)                           | ,        |         |             |              |            |           |
|          |                                |                                           |                                        |          |         |             |              |            |           |
|          |                                |                                           |                                        |          |         |             |              |            |           |
| Home     | Menu                           | Personal 🕢                                | Programme 🕢                            | Info 📿   | Contact | Education 📿 | Employment 🕢 | Language 🕢 | Finance 🕢 |
|          |                                |                                           |                                        |          |         | 0           |              | 990        |           |
|          |                                |                                           |                                        |          |         |             |              |            |           |
| Progra   | mme Lool                       | kup                                       |                                        |          |         |             |              |            |           |
|          |                                |                                           |                                        |          |         |             |              |            |           |
| Pleas    | e select the p                 | programme you wis                         | sh to apply for:                       |          |         |             |              |            |           |
| Program  | me                             |                                           |                                        |          |         |             |              |            |           |
| riogram  | inc                            |                                           |                                        |          |         |             |              |            |           |
|          |                                |                                           |                                        |          |         |             |              |            |           |
|          |                                |                                           |                                        |          |         |             |              |            |           |
| Non-gi   | aduating Tau                   | ught Modules in Ph                        | ilosophy & Religion (N                 | IGGT/PR) |         |             |              |            |           |
| Non-G    | raduating Ta                   | uaht Modules in He                        | ealth (NGGT/HEALTH)                    |          |         |             |              |            |           |
| Non-G    | raduating Ta                   | ught Modules in Co                        | mputer Science (NGC                    | T/CS)    |         |             |              |            |           |
| Non-G    | raduating ta                   | Jaht modules in Mu                        | usic and Media (NGGT                   | /MM)     |         |             |              |            |           |
| Non-G    | raduating ta                   | Jaht modules in Mc                        | odern Lang French (NO                  | GT/MLE)  |         |             |              |            |           |
| Non-G    | raduating Ta                   | ught Modules in Oc                        | rean Sciences (NGGT/                   | 05)      |         |             |              |            |           |
| Non-O    |                                | agric modules III Ot                      |                                        | 001      |         |             |              |            |           |
|          |                                |                                           |                                        |          |         |             |              |            |           |

Select save and continue. You should then complete the following screen:

| Home                                       | Menu                                                                   | Personal 🥥                                                                                   | Programme 🥝                                                                      | Info 🥝                         | Contact                | Education 🤅             | Emplo                 | yment ⊘              | Language 🥝                | Finance 🥝   |
|--------------------------------------------|------------------------------------------------------------------------|----------------------------------------------------------------------------------------------|----------------------------------------------------------------------------------|--------------------------------|------------------------|-------------------------|-----------------------|----------------------|---------------------------|-------------|
| <b>Progran</b><br>Computi<br>Will you stur | n <b>me Infor</b><br>ing (NGU/<br>dy full time or                      | mation<br>COMP) Change pro<br>part time?                                                     | gramme                                                                           |                                |                        |                         |                       |                      |                           |             |
| Part tim                                   | ie                                                                     |                                                                                              |                                                                                  |                                |                        |                         |                       |                      |                           |             |
| If you wish t                              | ting (standalo                                                         | me or via distance-lean                                                                      | ning, select Part time her                                                       | e.                             |                        |                         |                       |                      |                           |             |
| ICE-100                                    |                                                                        | ne moune(s) application                                                                      | 0115                                                                             |                                |                        |                         |                       |                      |                           |             |
| Please speci<br>Levels 4-6 (u              | fy the module<br>undergraduate                                         | code(s) you wish to stu<br>) and Level 7 (postgrad                                           | idy separated by a comma<br>uate taught)                                         | (e.g. PRP-1001,                | PPP-1001).             |                         |                       |                      |                           |             |
| Starting *                                 | (20222)                                                                |                                                                                              |                                                                                  |                                |                        |                         |                       |                      |                           |             |
| Select the m                               | onth and year                                                          | +)<br>you wish to start the p                                                                | rogramme.                                                                        |                                |                        |                         |                       |                      |                           |             |
| Save an                                    | d Continue                                                             |                                                                                              |                                                                                  |                                |                        |                         |                       |                      |                           |             |
| A S<br>A E<br>F<br>A S                     | Select Pa<br>Enter the<br>For Obje<br>For Web<br>Starting<br>Select Sa | art time stud<br>e specific mo<br>ect Oriented<br>Technologie<br>Select Sept<br>ave and cont | ly.<br>odule code(s) l<br>Programming<br>es enter HEF-1<br>ember (20232<br>inue. | here.<br>enter HE<br>411<br>4) | F-1101                 |                         |                       |                      |                           |             |
| Home                                       | Menu F                                                                 | Personal ⊘ Pr                                                                                | ogramme ① Info                                                                   | o ⊘ Conta                      | act Educa              | tion 🥥 🛛 Em             | ployment 🥝            | Language 🕑           | ) Finance ⊘               |             |
| Supportin                                  | ng Docume                                                              | ents for Computi                                                                             | ng (NGU/COMP)                                                                    |                                |                        |                         |                       |                      |                           |             |
| The prog                                   | ramme Comp                                                             | uting (NGU/COMP) n                                                                           | equires the following su                                                         | pporting docum                 | ients.                 |                         |                       |                      |                           |             |
| Personal Sta                               | itement *                                                              |                                                                                              |                                                                                  |                                |                        |                         |                       |                      |                           |             |
| Browse                                     | No file se                                                             | lected.                                                                                      |                                                                                  |                                |                        |                         |                       |                      |                           |             |
| A personal stat                            | ement should de                                                        | etail your skills, your expe                                                                 | erience, and your reasons for                                                    | applying for this pa           | articular programme, h | w it will contribute to | o your career plan ai | nd ambitions for the | future. One page of A4 is | sufficient. |

You will be unable to submit your application unless a document is attached under Personal Statement. Please upload a blank document.

**3.** Additional Info Section. This is a minimal series of yes/no questions. Additional free text / dropdowns only appear when relevant to your selection of the radar buttons.

| Additiona                        | I Information               |                          |                    |                   |                     |                           |                    |
|----------------------------------|-----------------------------|--------------------------|--------------------|-------------------|---------------------|---------------------------|--------------------|
| Are you a cu                     | irrent Bangor University st | udent, or have you app   | olied to Bangor U  | niversity or stud | ied at Bangor Unive | rsity previously?         |                    |
| <ul><li>Yes</li><li>No</li></ul> |                             |                          |                    |                   |                     |                           |                    |
| Do you have                      | any disabilities?           |                          |                    |                   |                     |                           |                    |
| <ul><li>Yes</li><li>No</li></ul> |                             |                          |                    |                   |                     |                           |                    |
| During the p                     | period of your proposed stu | ıdy, will you be registe | red simultaneous   | ly for any other  | Higher Education qu | alification either at Bar | ngor or elsewhere? |
| O Yes                            |                             |                          |                    |                   |                     |                           |                    |
| No                               |                             |                          |                    |                   |                     |                           |                    |
| Have you liv                     | ed in the UK continuously   | with the exception of h  | noliday periods si | ince birth?       |                     |                           |                    |
| Yes                              |                             |                          |                    |                   |                     |                           |                    |
| O No                             |                             |                          |                    |                   |                     |                           |                    |

Press the **Save and continue** button and move on to the next section.

#### 4. Contact Section. Complete with your contact details.

| Home      | Menu        | Personal 🥝 | Programme 🥥 | Info ⊘ | Contact | Education 🥝 | Employment 🥝 | Language ⊘ | Finance ⊘ |
|-----------|-------------|------------|-------------|--------|---------|-------------|--------------|------------|-----------|
|           |             |            |             |        |         |             |              |            |           |
| Contac    | t Details   |            |             |        |         |             |              |            |           |
| Address   | line 1 *    |            |             |        |         |             |              |            |           |
| 20        |             |            |             |        |         |             |              |            |           |
| Address   | line 2      |            |             |        |         |             |              |            |           |
| Addres    | ss line 2   |            |             |        |         |             |              |            |           |
| Address   | line 3      |            |             |        |         |             |              |            |           |
| Addres    | ss line 3   |            |             |        |         |             |              |            |           |
| Postal to | wn / city * |            |             |        |         |             |              |            |           |
| Bango     | r           |            |             |        |         |             |              |            |           |
| Country   | •           |            |             |        |         |             |              |            |           |
| United    | Kingdom [GE | 3]         |             |        |         |             |              |            |           |
| Postcode  | e / ZIP     |            |             |        |         |             |              |            |           |
| LLXXX     | XX          |            |             |        |         |             |              |            |           |
| Phone nu  | umber       |            |             |        |         |             |              |            |           |
| 01248     | 000000      |            |             |        |         |             |              |            |           |
| Course    | ad Castinua |            |             |        |         |             |              |            |           |
| Save a    | na-conunue  |            |             |        |         |             |              |            |           |

## > Press the **Save and continue** button and move to the next section.

### 5. Education Section

#### Education History and Professional Qualifications

| Please provide details of current and previous education histo | ry.                                                         |                                        |
|----------------------------------------------------------------|-------------------------------------------------------------|----------------------------------------|
| Institution *                                                  | Institution As it appears on your certificate / transcript. |                                        |
| Country *                                                      | ×                                                           |                                        |
| Title of Qualification *                                       | Title of Qualification                                      |                                        |
| Grades Achieved / Expected                                     | Grades Achieved / Expected                                  |                                        |
| Course Attended From *                                         | v) v                                                        |                                        |
| Course Attended To *                                           | v v                                                         |                                        |
| Date Qualification Awarded / Expected                          | v v                                                         |                                        |
|                                                                | Save and Add                                                |                                        |
|                                                                |                                                             | I have no education history - Continue |

- This section collects educational history and professional qualifications. It is understood that you may have such qualifications. However, if the details are entered, you will be required to upload further evidence. In order to streamline the application process, it has been agreed you may select the 'No educational history' button and move on to the next section.
- Alternatively, complete the section with your Educational and Professional details. You will then be asked to upload copies of your certificates, etc.

#### 6. Employment Section

| Professional Experience / Em                                                                                                    | ployment History                                                                                                    |                                                      |
|----------------------------------------------------------------------------------------------------|----------------------------------------------------------------------------------------------------|------------------------------------------------------|
| Please give details of relevant employment: paid, work experience. The Give details of any professional background / experience. The | ence, and voluntary.<br>s may help support your application. Such information may be particularly relevant if your academic qualifications alone do not | meet a course entry requirement.                     |
| Add new employment history                                                                                                    |                                                                                                    |                                                      |
| Employer *                                                                                                    | Employer                                                                                                    |                                                      |
| Position *                                                                                                    | Position                                                                                                    |                                                      |
| Date From *                                                                                                    |                                                                                                    |                                                      |
| Date To                                                                                                    | Leave blank if this is your current employer                                                                                                    |                                                      |
| Details of responsibilities and duties                                                                                               | Details of responsibilities and duties                                                                                                    |                                                      |
|                                                                                                    |                                                                                                    |                                                      |
|                                                                                                    |                                                                                                    |                                                      |
|                                                                                                    |                                                                                                    |                                                      |
|                                                                                                    |                                                                                                    |                                                      |
|                                                                                                    | Save and Add                                                                                                    |                                                      |
|                                                                                                    |                                                                                                    | I have no employment/professional history - Continue |

This section collects employment history and professional experience. It is understood that you may have such employment and experience. However, if the details are entered, you will be required to upload further evidence. In order to streamline the application process, it has been agreed that you should select the 'No employment history' button and move on to the next section.

> Alternatively, complete the section with your Employment details.

7. Finance Section. Select "Bangor University advertised studentship". There is no fee for these modules.

Make sure all necessary sections of the application are complete before submitting your application.